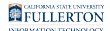

## **Titan Direct Access Courseware Access Code**

This guide will show you how to access your Titan Direct Access courseware access code from your CSUF Portal.

## Step 1:

Logging into the Campus Portal

## Step 2:

Under My Courses, click the **View Course Material** link

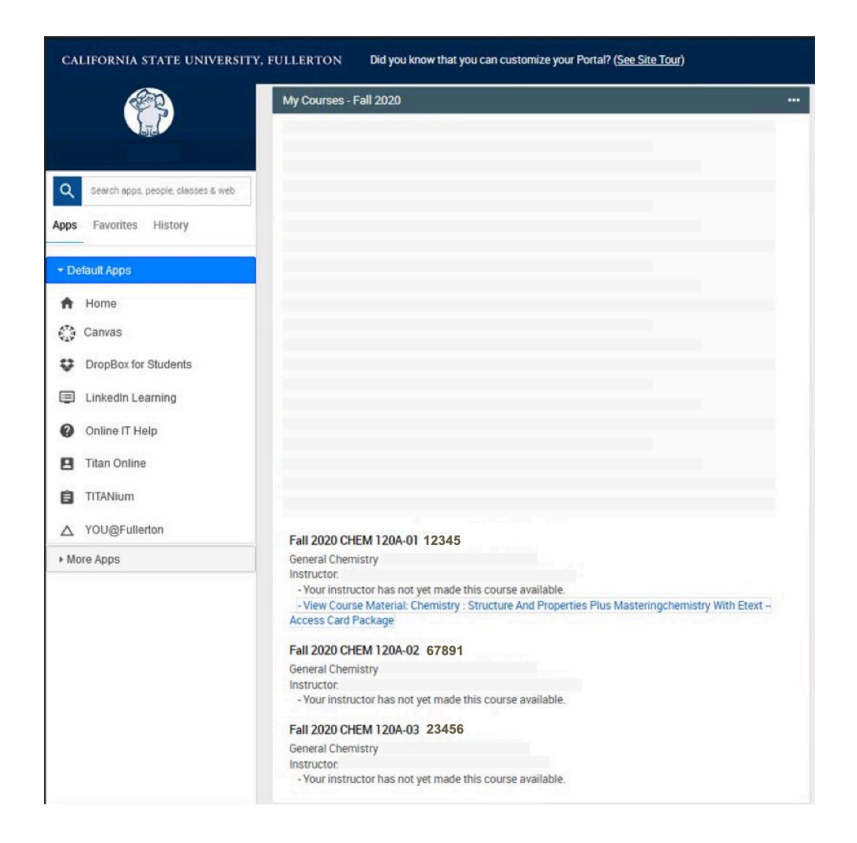

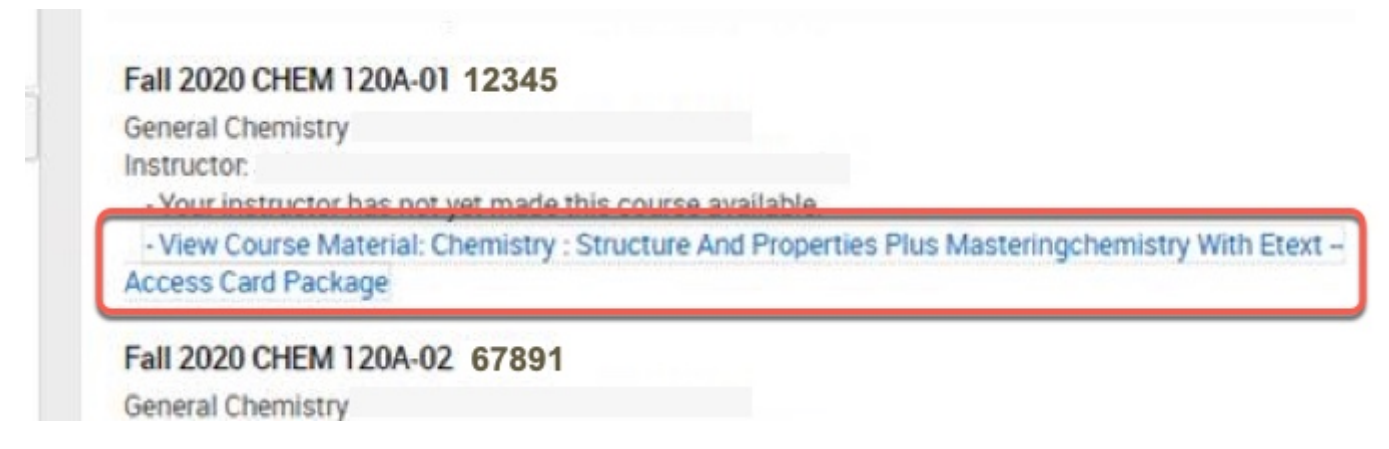

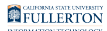

## <u>Step 3:</u>

In the VitalSource Dashboard, click the **Reveal Access Code** button

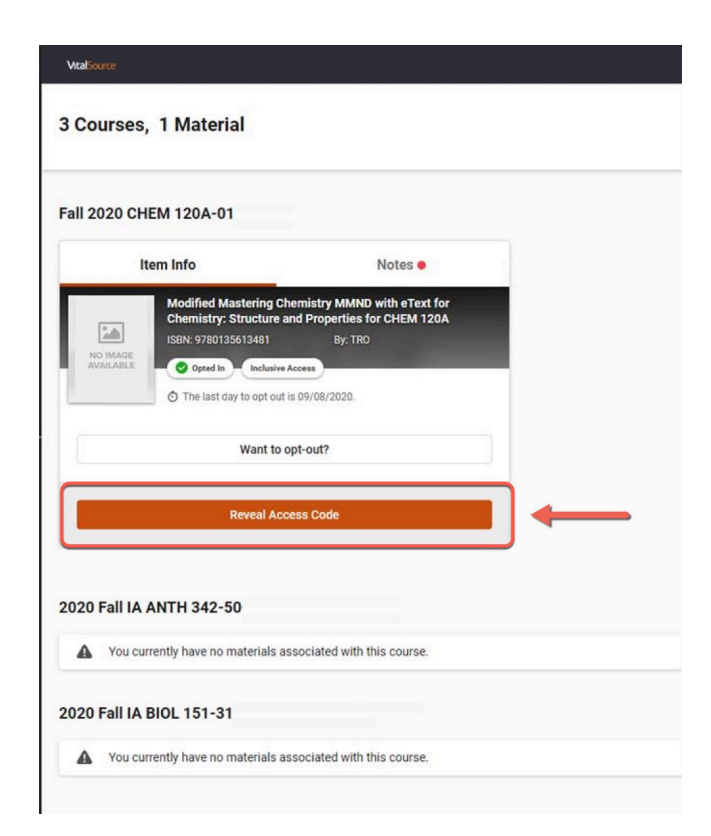

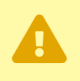

You will need to copy this code to access courseware on the publisher's website.

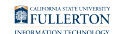

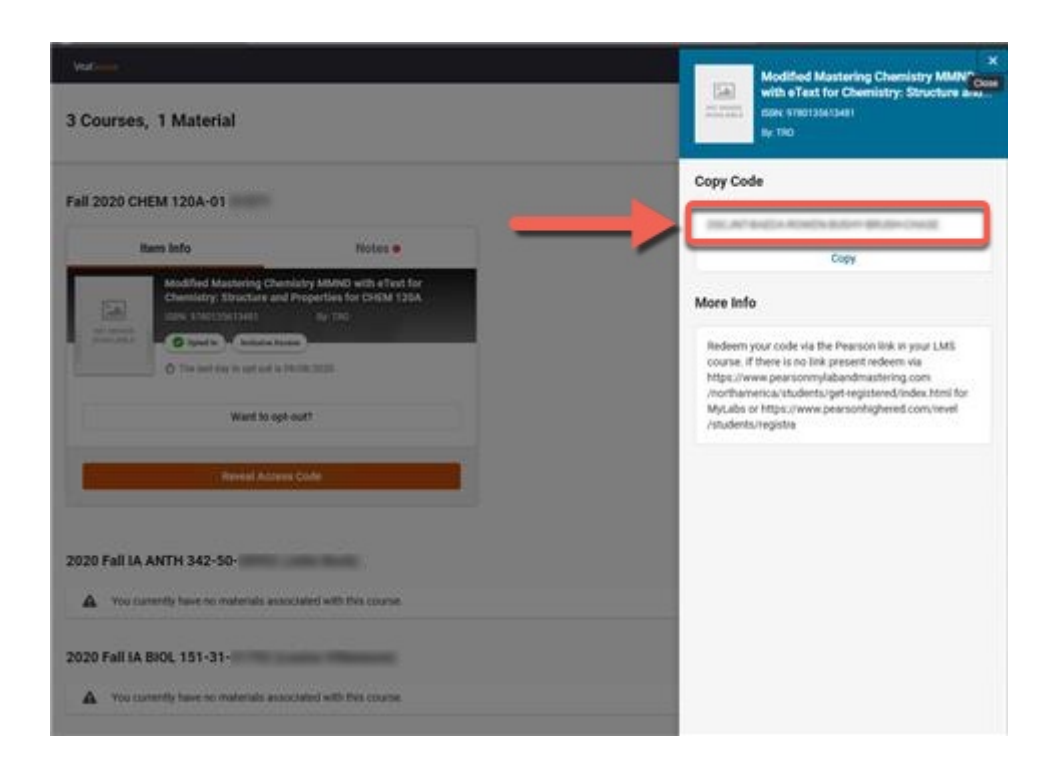